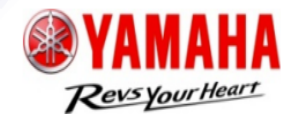

1

# User's Guide

### RMI (Repair and maintenance information)

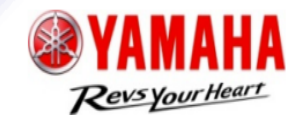

2

| CONTENTS                                      | Page            |
|-----------------------------------------------|-----------------|
| 1. TOP page                                   | - 3             |
| 2. Sign up                                    | ·· 4            |
| 3. Sign in                                    | 5               |
| 4. Purchase subscription                      | 6               |
| 5. Utilize repair and maintenance information | 9               |
| 6. Edit Customer Information                  | 11              |
| 7. Add new member                             | <sup>-</sup> 12 |

### 1. TOP page

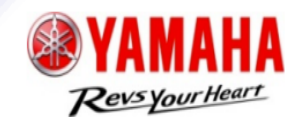

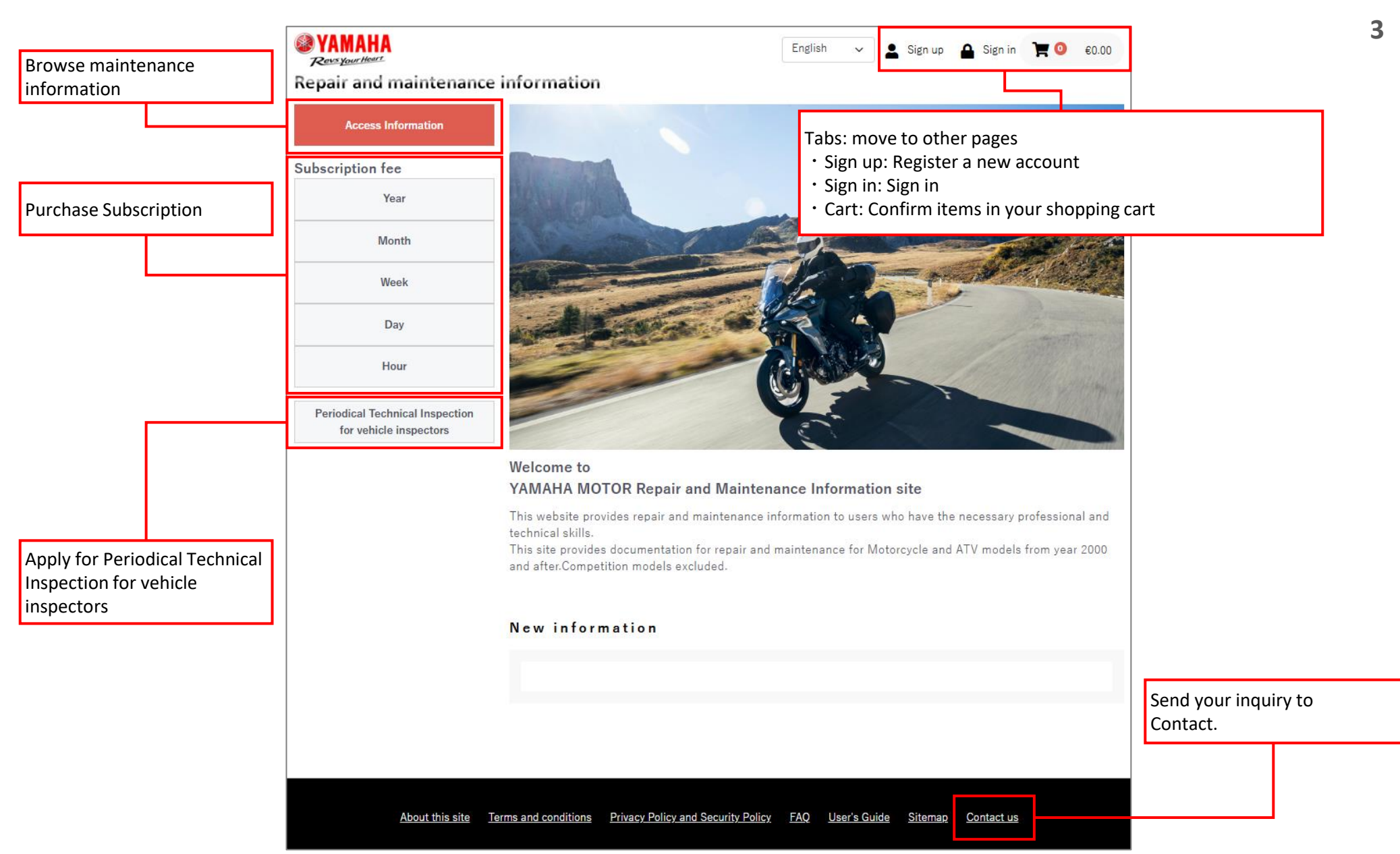

## 2. Sign up

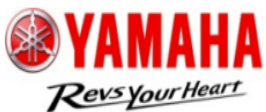

Δ

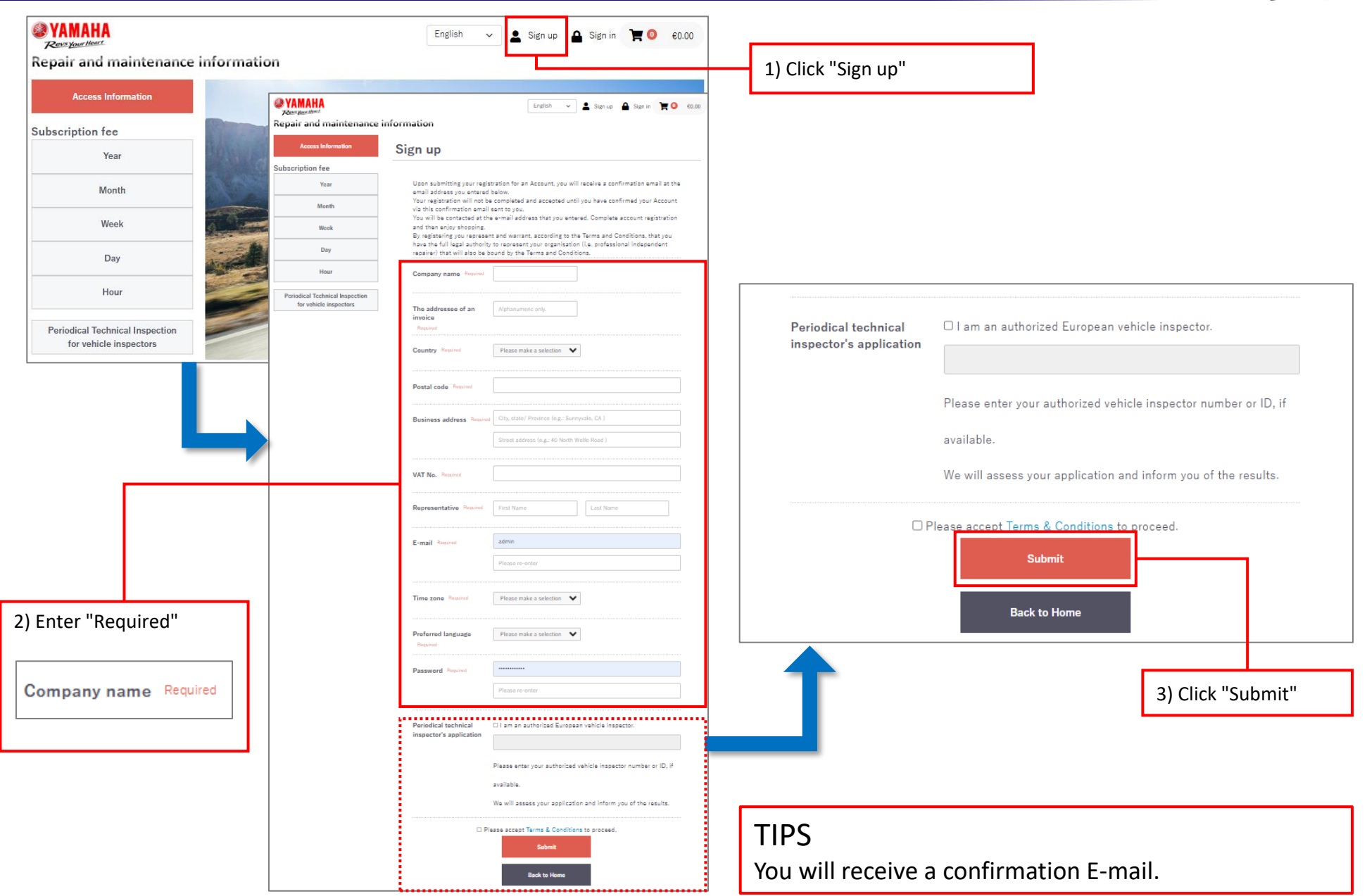

# 3. Sign in

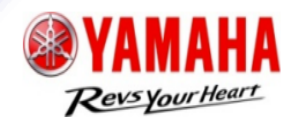

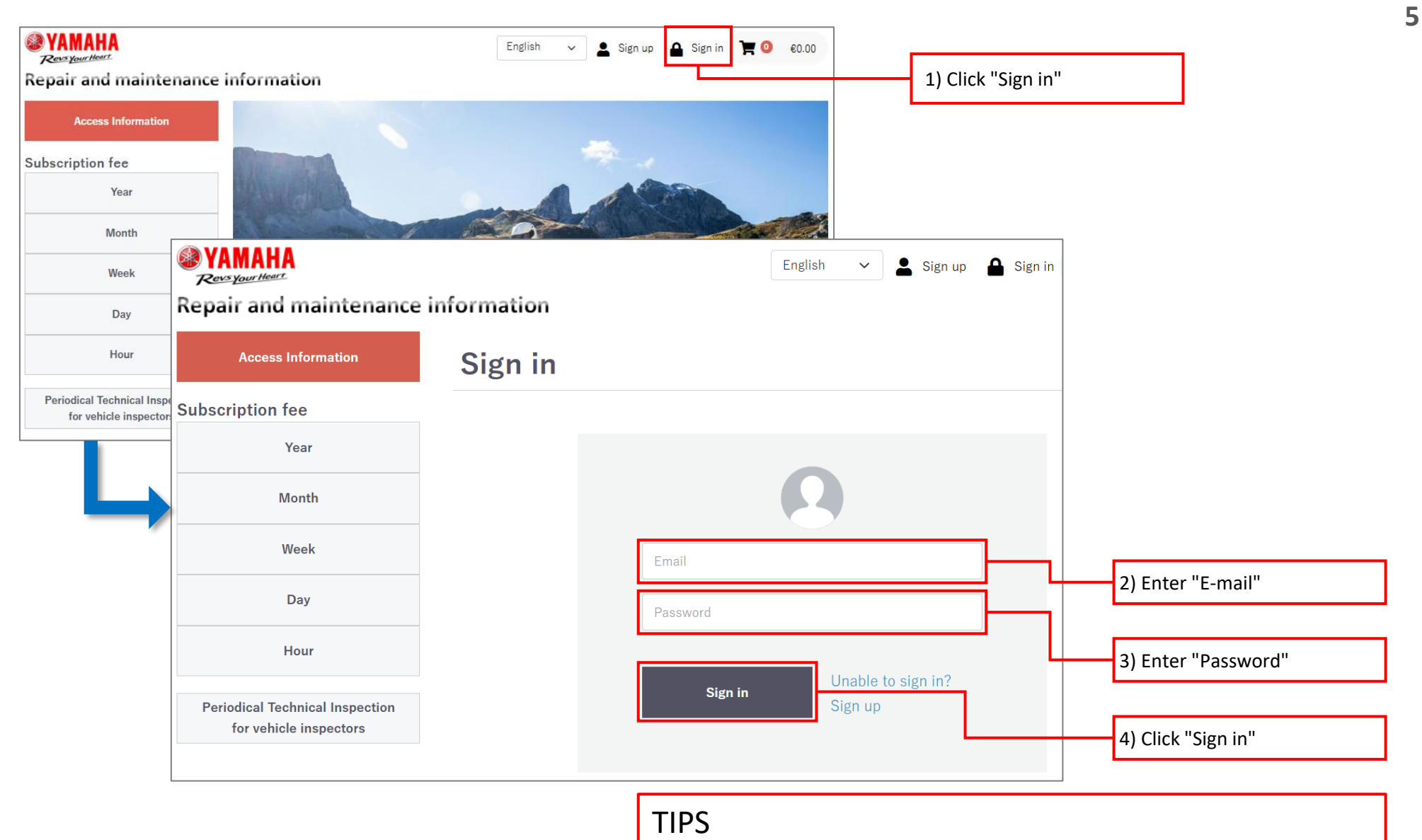

If you forgot your password, click "Unable to sign in?"

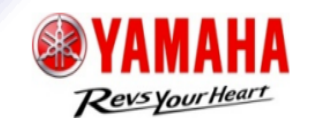

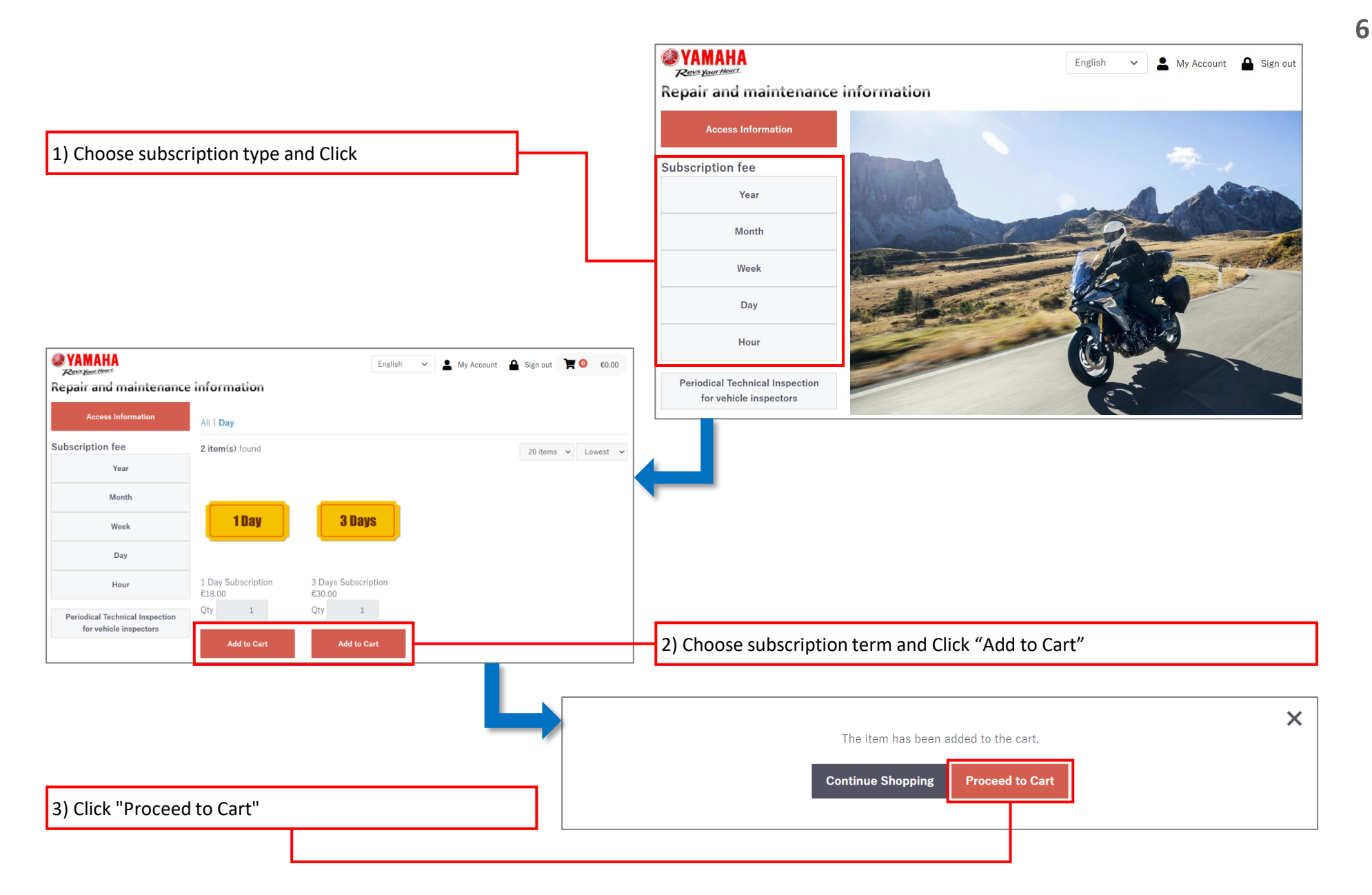

### 4. Purchase subscription

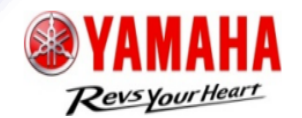

7

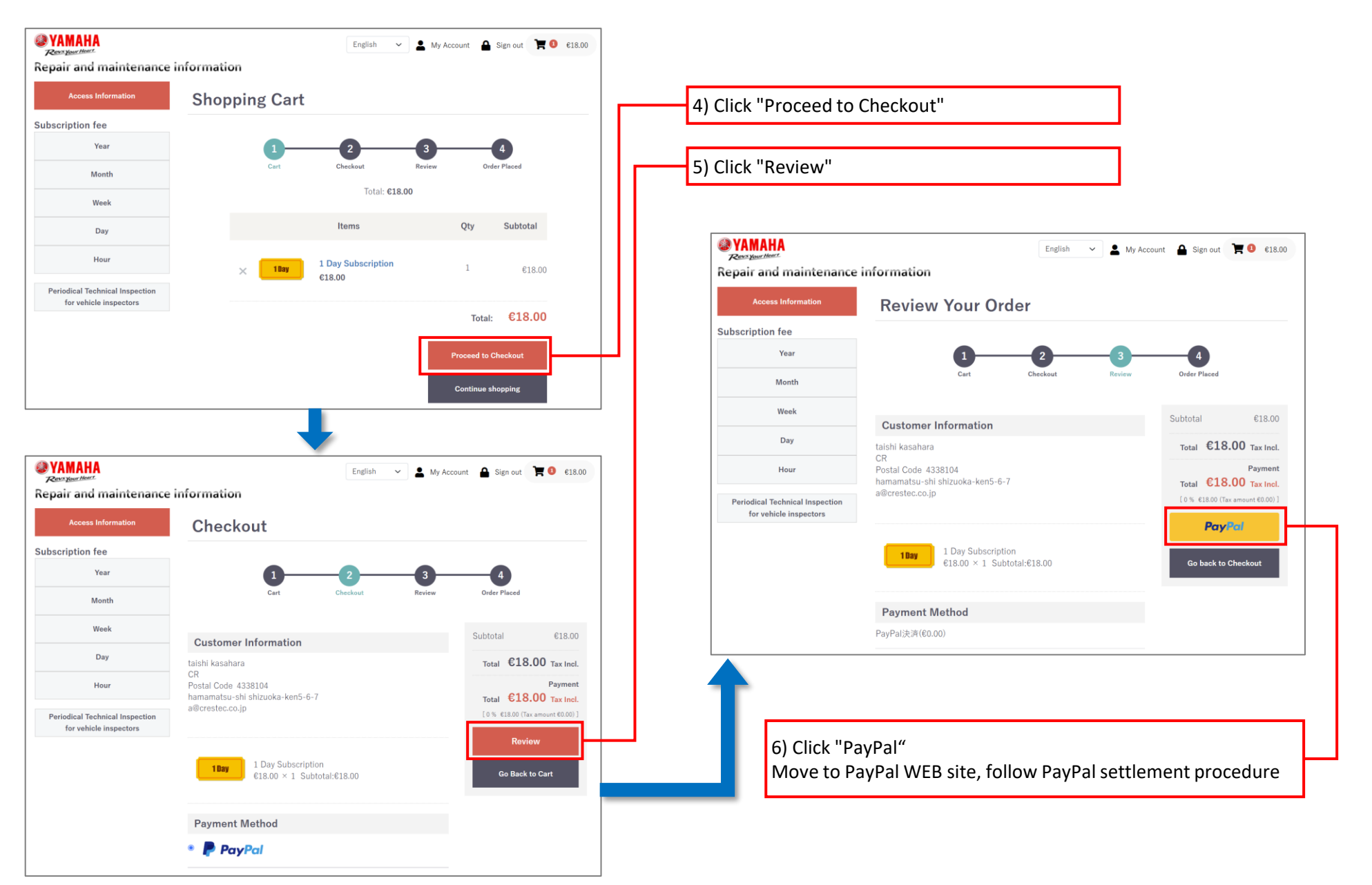

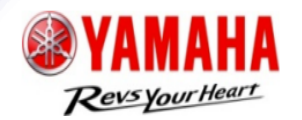

8

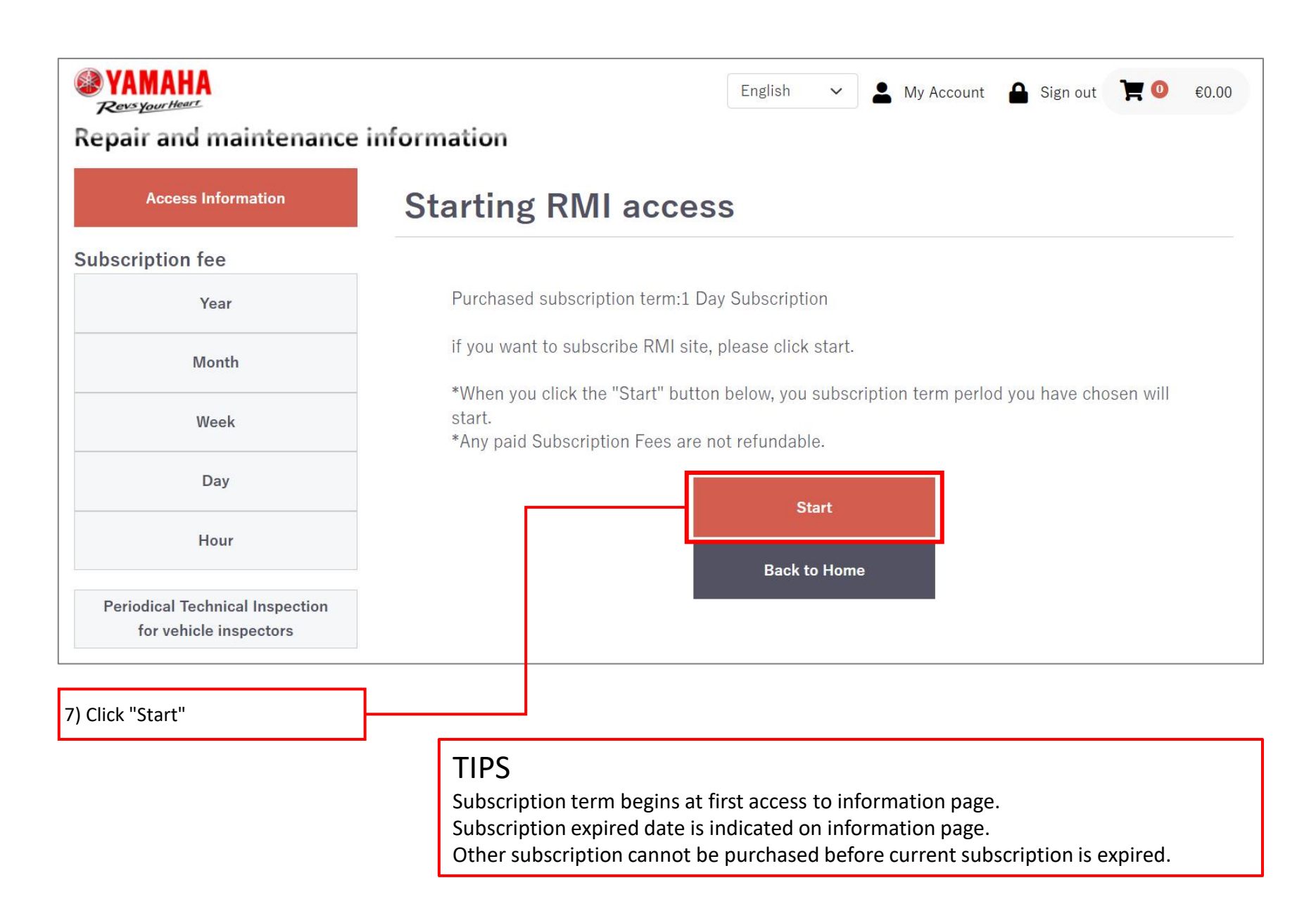

### 5. Utilize repair and maintenance information

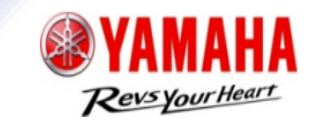

9

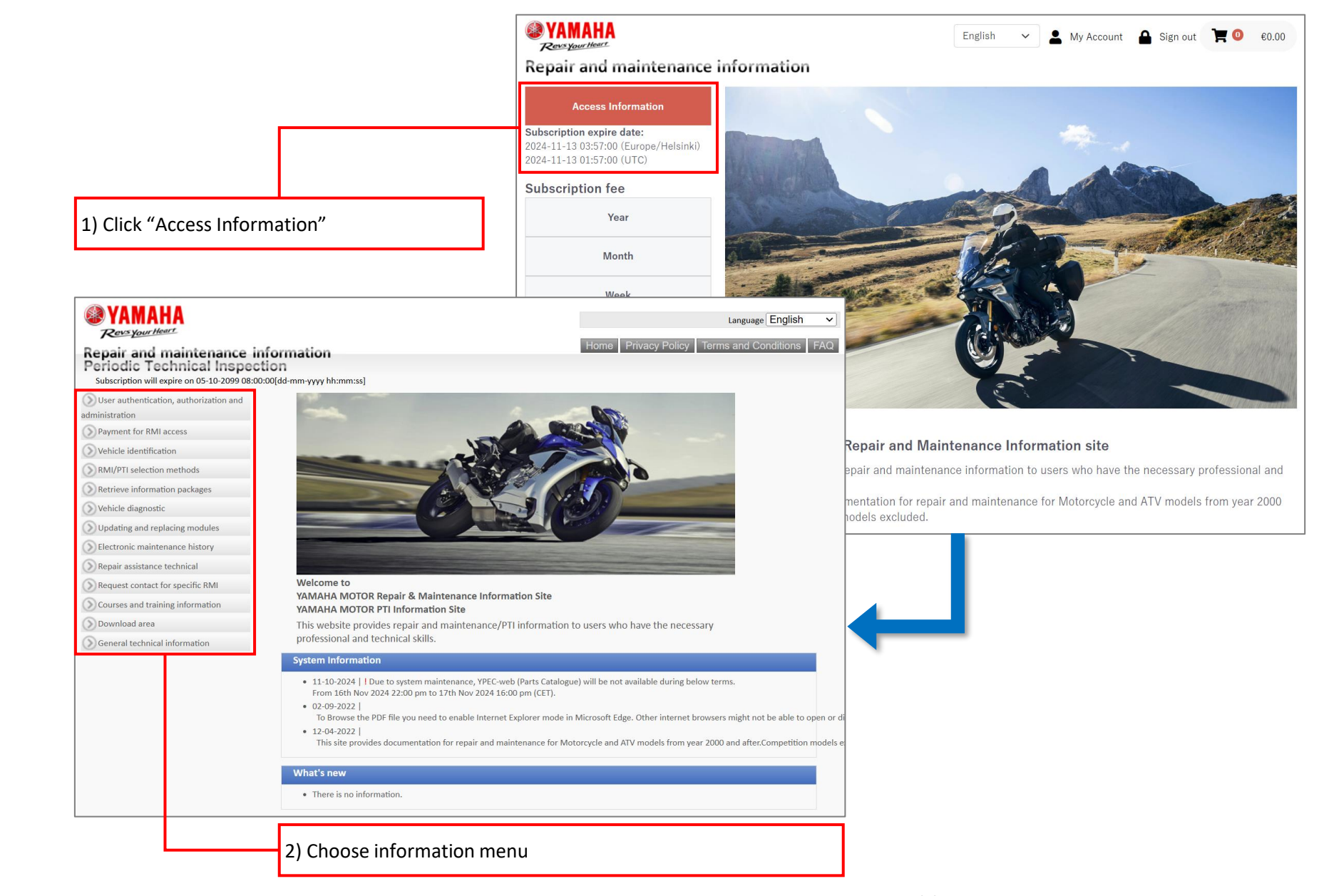

### 5. Utilize repair and maintenance information

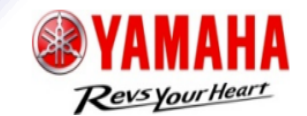

10

#### Back to TOP page 🐼 YAMAHA Language English ~ Revs Your Heart FAQ Terms and Conditions Repair and maintenance information Periodic Technical Inspection Subscription will expire on 05-10-2099 08:00:00[dd-mm-yyyy hh:mm:ss] User authentication, authorization and administration Dealer registration for RMI system usag 1) Click "User authentication, Employee registration Maintain status authorization and administration" Maintain user status Request to de-register employee Login to RMI system > Payment for RMI access () Vehicle identification 2) Click "Login to RMI system" () RMI/PTI selection methods Welcome to Retrieve information packages YAMAHA MOTOR Repair & Maintenance Information Site YAMAHA MOTOR PTI Information Site Nehicle diagnostic This website provides repair and maintenance/PTI information to users who have the necessary O Updating and replacing modules professional and technical skills. Electronic maintenance history System Information Repair assistance technical • 11-10-2024 | I Due to system maintenance, YPEC-web (Parts Catalogue) will be not available during below terms. () Request contact for specific RMI From 16th Nov 2024 22:00 pm to 17th Nov 2024 16:00 pm (CET). • 02-09-2022 ()) Courses and training information To Browse the PDF file you need to enable Internet Explorer mode in Microsoft Edge. Other internet browsers might not be able to open or d Download area • 12-04-2022 This site provides documentation for repair and maintenance for Motorcycle and ATV models from year 2000 and after. Competition models e ()) General technical information What's new There is no information.

### 6. Edit Customer Information

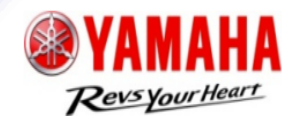

| VAMAHA<br>Revs your Heart                                                                                   |                                                           | English                                 | ✓ My Account Sign out Y 0 €0.00             |            |                                             |                                                 |                                 |                      | 11            |
|----------------------------------------------------------------------------------------------------|-----------------------------------------------------------|-----------------------------------------|---------------------------------------------|------------|---------------------------------------------|-------------------------------------------------|---------------------------------|----------------------|---------------|
| Repair and maint                                                                                            | tenance information                                       |                                         |                                             | 1) After l | ogging in, click "N                         | /ly Account"                                    |                                 |                      |               |
| Access Informatio<br>Subscription expire date:<br>2024-11-16 06:30:39 (Europe,<br>2024-11-16 06:30:39 (UTC) | z/London)                                                 |                                         | ***                                         |            | WAMAHA<br>Recognition                       | ,<br>                                           | English 🗸 💄 My Account 🔒        | Sign out 🎽 🥝 🛭 €0.00 | ]             |
| Subscription fee                                                                                            | and all all all all all all all all all al                |                                         | A                                           |            | Repair and maintenance in                   | normation                                       |                                 |                      |               |
| Year                                                                                                    | and the second                                            | ST AL                                   |                                             |            | Access Information                          | Edit Customer In                                | nformation                      |                      |               |
|                                                                                                    |                                                           |                                         |                                             |            | Subscription fee                            |                                                 |                                 |                      |               |
| Month                                                                                                    |                                                           |                                         |                                             |            | Year                                        | My Account/Edit                                 | Order History Cancel Membership | Member list          |               |
| Week                                                                                                    | <b>WYAMAHA</b>                                            |                                         | English 🗸 🛓 My Account 🔒 Sign out 🏋 🥝 60.00 | 1 l        | Month                                       | Customer Information                            | Cancer Membership               | Weinber hat          |               |
| Day                                                                                                    | Repair and maintenance in                                 | nformation                              |                                             |            | Week                                        |                                                 |                                 |                      |               |
| Hour                                                                                                    | Access Information                                        | My Account                              |                                             |            | Day                                         | Company name Required                           | Dummy                           |                      |               |
|                                                                                                    | Subscription fee                                          |                                         |                                             |            | Hour                                        | The addressee of an                             | 333333                          |                      |               |
|                                                                                                    | Year                                                      |                                         |                                             |            | Periodical Technical Inspection for vehicle | invoice<br>Required                             |                                 |                      |               |
|                                                                                                    | Month                                                     | My Account/Edit<br>Customer Information | Order History Cancel Membership Member list |            | inspectors                                  | Country Required                                | Andorra 🗸                       |                      |               |
|                                                                                                    | Week                                                      |                                         |                                             |            |                                             |                                                 |                                 |                      |               |
|                                                                                                    |                                                           | Company name                            | Dummy                                       |            |                                             | Postal code Required                            | 606666                          |                      |               |
|                                                                                                    | Day                                                       |                                         |                                             |            |                                             |                                                 |                                 |                      |               |
|                                                                                                    | Hour                                                      | The addressee of an<br>invoice          | 33333                                       |            |                                             | Business address Require                        | ad                              |                      |               |
|                                                                                                    | Periodical Technical Inspection for vehicle<br>inspectors | Country                                 | Andorra                                     |            |                                             |                                                 | 123                             |                      |               |
|                                                                                                    |                                                           |                                         |                                             |            |                                             | VAT No. Required                                | 999999                          |                      |               |
|                                                                                                    |                                                           | Postal code                             | 666666                                      |            |                                             |                                                 |                                 |                      |               |
|                                                                                                    |                                                           | Business address                        | dummy                                       |            |                                             | Representative Required                         | FirstName1 LastName1            |                      |               |
|                                                                                                    |                                                           |                                         | 123                                         |            |                                             |                                                 |                                 |                      |               |
|                                                                                                    |                                                           |                                         |                                             |            |                                             | E-mail Required                                 | dummy@dummy.co.jp               |                      |               |
|                                                                                                    |                                                           | VAT No.                                 | 999999                                      |            |                                             |                                                 | dummy@dummy.co.jp               |                      |               |
|                                                                                                    |                                                           | Representative                          | FirstName1 LastName1                        |            |                                             | Time zone Required                              | Furene/Amsterdam                |                      |               |
|                                                                                                    |                                                           |                                         |                                             |            |                                             |                                                 |                                 |                      |               |
|                                                                                                    |                                                           | E-mail                                  | dummy@dummy.co.jp                           |            |                                             | Preferred language                              | English 🗸                       |                      |               |
|                                                                                                    |                                                           | Time zone                               | Europe/Amsterdam                            |            |                                             | Required                                        |                                 |                      |               |
|                                                                                                    |                                                           |                                         |                                             |            |                                             | Password Required                               |                                 |                      |               |
|                                                                                                    |                                                           | Preferred language                      | English                                     |            |                                             |                                                 |                                 |                      | <b></b>       |
|                                                                                                    |                                                           | Periodical technical                    | 336699                                      |            |                                             |                                                 | 726509                          |                      | 4) Edit items |
|                                                                                                    |                                                           | inspector's application                 | n                                           |            |                                             | Periodical technical<br>inspector's application | Emer                            |                      |               |
|                                                                                                    |                                                           |                                         | Edit                                        |            |                                             |                                                 | Save                            |                      |               |
|                                                                                                    | 2) Click "My Acco                                         | ount/Edit Cus                           | tomer 2) Click "Edit"                       |            |                                             |                                                 |                                 | Click "Savo"         |               |
|                                                                                                    | Information"                                              |                                         | Sy Click Luit                               |            |                                             |                                                 | 5)                              | CHER Jave            |               |

### 7. Add new member

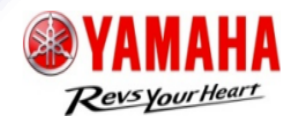

12

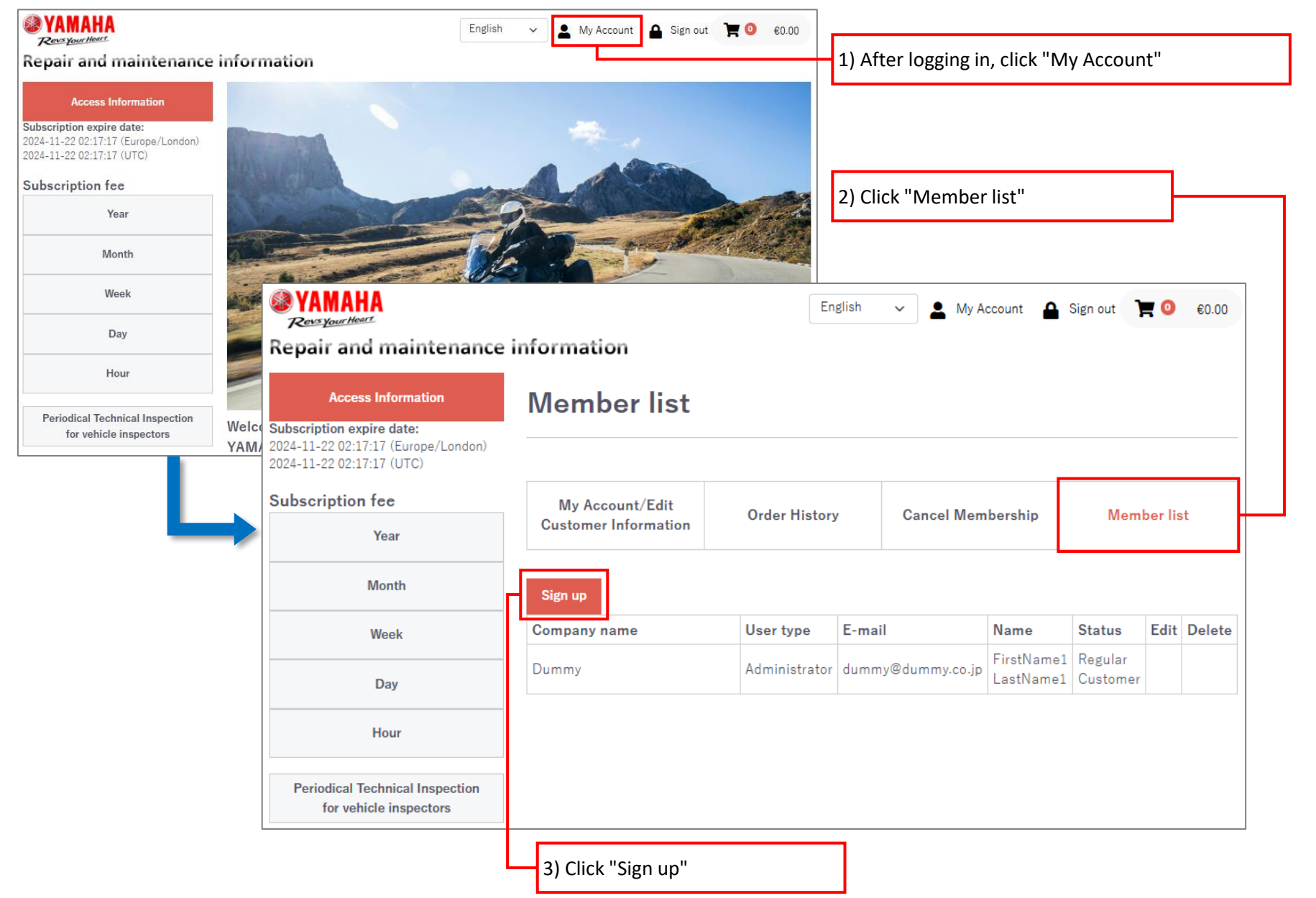

### 7. Add new member

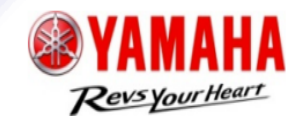

13

### General

| <b>WAMAHA</b><br>Reveryour Heart                                                                                    |                      | English                                      | ✓ 💄 My Account 🔮            | Sign out 📜 🧿 €0.00 | VAMAHA<br>Revs your Heart                                                              |                                         | English                                | ∽ 💄 My Account 🔒  | Sign out 🍞 🧿 🛭 €0.00 |  |
|----------------------------------------------------------------------------------------------------|----------------------|----------------------------------------------|-----------------------------|--------------------|----------------------------------------------------------------------------------------|-----------------------------------------|----------------------------------------|-------------------|----------------------|--|
| Repair and maintenance                                                                                              | information          |                                              |                             |                    | Repair and maintenance                                                                 | information                             |                                        |                   |                      |  |
| Access Information<br>Subscription expire date:<br>2024-11-22 02:17:17 (Europe/London)<br>2024-11-22 02:17:17 (UTC) | Member list/S        | Sign up                                      |                             |                    | Access Information<br>Subscription expire date:<br>2024-11-22 02:17:17 (Europe/London) | Member list/Sign up                     |                                        |                   |                      |  |
| Subscription fee                                                                                                    | My Account/Edit      | Order History                                | Cancel Membership           | Member list        | 2024-11-22 02:17:17 (UTC)                                                              |                                         |                                        |                   |                      |  |
| Year                                                                                                    | Customer Information |                                              |                             |                    | Subscription fee<br>Year                                                               | My Account/Edit<br>Customer Information | Order History                          | Cancel Membership | Member list          |  |
| Month                                                                                                    | Name Required        | First Name                                   | Last Name                   |                    | Month                                                                                  |                                         |                                        |                   |                      |  |
| Week                                                                                                    |                      |                                              |                             |                    |                                                                                        | Name Required                           | FirstName2 LastName2                   |                   |                      |  |
| Day                                                                                                    | E-mail Required      |                                              |                             |                    | Week                                                                                   |                                         |                                        |                   |                      |  |
| Hour                                                                                                    |                      | Please re-enter                              |                             |                    | Day                                                                                    | E-mail Required                         | dummy2@dumm                            | ıy.co.jp          |                      |  |
| Periodical Technical Inspection<br>for vehicle inspectors                                                           | Preferred language   | Preferred language Please make a selection 🔹 |                             |                    | Hour                                                                                   | Preferred language                      | Preferred language English<br>Required |                   |                      |  |
|                                                                                                    | Password Required    | Alphabets, number                            | rs and symbols 12 - 50chars |                    | Periodical Technical Inspection<br>for vehicle inspectors                              | Password Required ******                |                                        |                   |                      |  |
|                                                                                                    |                      | Please re-enter                              |                             |                    |                                                                                        |                                         |                                        |                   |                      |  |
|                                                                                                    |                      | Please accent Terms                          | & Conditions to proceed.    |                    |                                                                                        |                                         | G                                      | o back            |                      |  |
|                                                                                                    |                      |                                              |                             |                    |                                                                                        |                                         |                                        |                   |                      |  |
| 4) Enter "Required" 5) Click "Submit"                                                                               |                      |                                              |                             |                    |                                                                                        | 6) Click "Sign                          | up"                                    |                   |                      |  |

### TIPS

You will receive a confirmation E-mail.

### 7. Add new member

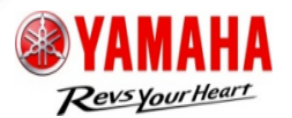

14

**WAMAHA** English Administrator  $\sim$ ۰ My Account 🗛 Sign out €0.00 Revs Your Heart Repair and maintenance information Access Information Member list Subscription expire date: 2024-11-22 02:17:17 (Europe/London) 2024-11-22 02:17:17 (UTC) Subscription fee My Account/Edit Order History **Cancel Membership** Member list **Customer Information** Year Month Sign up E-mail Name Status Edit Delete Company name User type Week FirstName1 Regular Dummy Administrator dummy@dummy.co.ip LastName1 Customer Day FirstName2 Temporary Edit Delete Dummy General dummy2@dummy.co.jp LastName2 Customer Hour Periodical Technical Inspection for vehicle inspectors 🛞 YAMAHA English . My Account ▲ Sign out ₩ 0 €0.00  $\sim$ General Revs Your Hear Repair and maintenance information **Access Information** Member list Subscription expire date: 2024-11-22 02:17:17 (Europe/London) 2024-11-22 02:17:17 (UTC) Subscription fee My Account/Edit **Order History Cancel Membership** Member list **Customer Information** Year Month TIPS User type E-mail Status Company name Name FirstName1 Regular Dummy Administrator dummy@dummy.co.jp Week LastName1 Customer Administrator can add new members. FirstName2 Regular dummy2@dummy.co.jp General member can utilize information Day Dummy General LastName2 Customer with administrator's subscription. Hour Maximum 5 General members can be Periodical Technical Inspection registered under one administrator. for vehicle inspectors